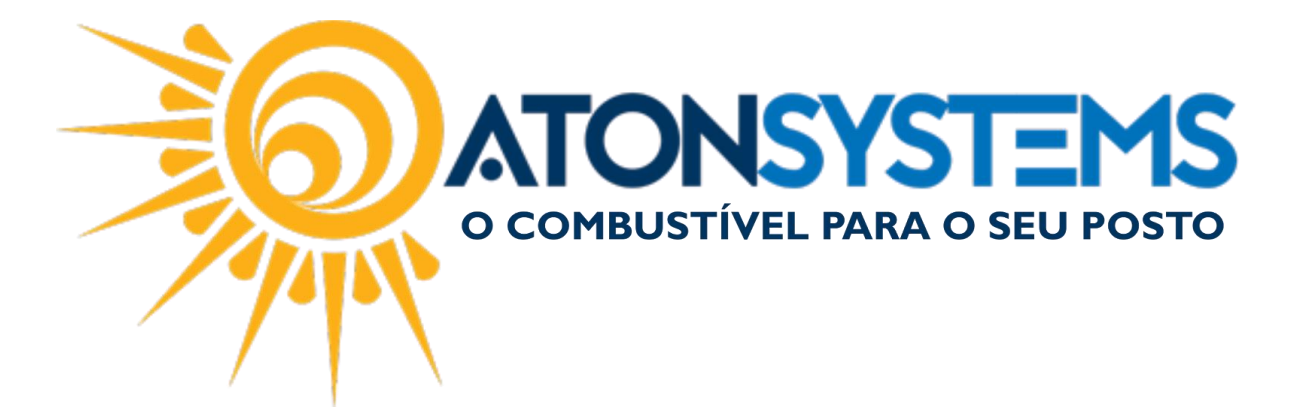

## Emissão de Cupom Fiscal – Cartão POS. Manual do Usuário – Cupom Cód. – PDVCUP09 Revisão – 08/03/2017

Introdução

Como emitir um cupom fiscal com método de pagamento "Cartão POS".

Procedimento

Passo 1 - Selecione o abastecimento e pressione "ENTER" no teclado. Observação:Caso não seja necessário identificar o cliente ou inserir algum dado adicional, pressione "F11" no teclado para venda rápida com "Cartão POS".

| Bico | Combustível                                         | Quant.                                    | Unitário                     | Total                                        | Funcionário                                  | Data / Hora    |
|------|-----------------------------------------------------|-------------------------------------------|------------------------------|----------------------------------------------|----------------------------------------------|----------------|
| B05  | GASOLINA ADITIVADA DT CLEAN                         | 6,416                                     | 3,499                        | 22,45                                        |                                              | 08/03 12:05:54 |
| B05  | GASOLINA ADITIVADA DT CLEAN                         | 6,288                                     | 3,499                        | 22,00                                        |                                              | 08/03 10:28:46 |
| B07  | ETANOL HIDRATADO COMBUSTIVEL                        | 52,243                                    | 2,599                        | 135,78                                       |                                              | 08/03 10:28:46 |
| B13  | OD B S-10 ORIGINAL COMUM                            | 53,387                                    | 2,997                        | 160,00                                       |                                              | 07/03 14:38:58 |
| B09  | GASOLINA ORIGINAL C                                 | 44,131                                    | 3,399                        | 150,00                                       |                                              | 07/03 14:38:58 |
| B07  | ETANOL HIDRATADO COMBUSTIVEL                        | 47,326                                    | 2,599                        | 123,00                                       |                                              | 07/03 14:38:58 |
| B09  | GASOLINA ORIGINAL C                                 | 58,841                                    | 3,399                        | 200,00                                       |                                              | 07/03 11:03:57 |
| B05  | gasolina aditivada dt clean                         | 28,580                                    | 3,499                        | 100,00                                       |                                              | 07/03 11:03:57 |
|      |                                                     | <b>&gt;°</b> m m                          |                              | • • 22                                       | Ph 347                                       |                |
|      | III 3<br>Produto Iniciar venda<br>(F3) (ENTER) (F4) | aidas Fechamento Fiscal<br>(F5) (F6) (F7) | Combustivel Prod<br>(F8) (F9 | uto Venda rápida Cartão PO<br>9) (F10) (F11) | OS Consultas Flidelidade<br>(F12) (CTRL+F12) |                |

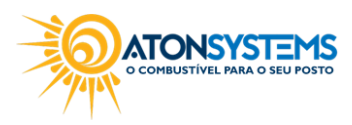

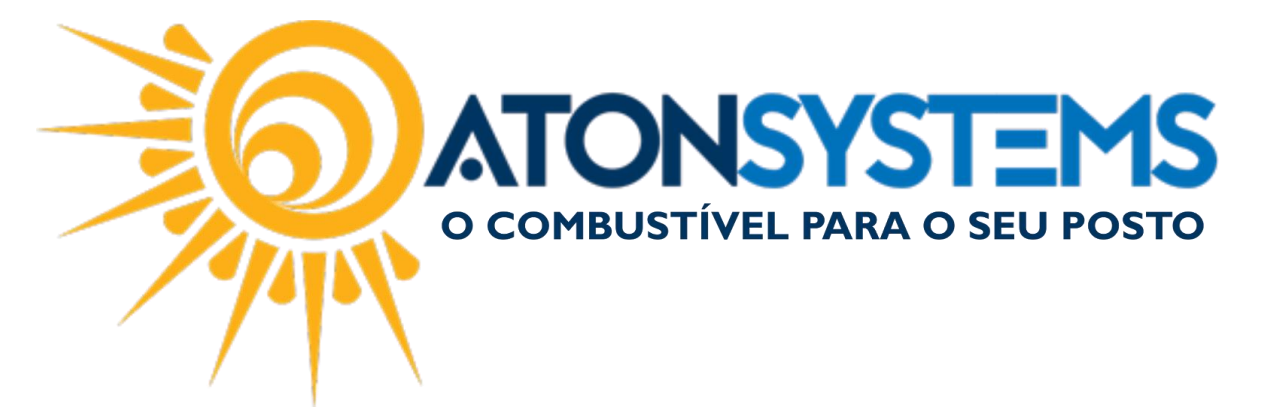

Passo 2 – Digite o CPF ou CNPJ do cliente (se necessário) e pressione "ENTER" no teclado.

| Identificar venda |                    |                   |                        |                      |                   |          |            |  |  |  |  |
|-------------------|--------------------|-------------------|------------------------|----------------------|-------------------|----------|------------|--|--|--|--|
| Cpf / Cnpj / Pla  | aca / Cliente / Co | ód. barras / ,    | Autorização            | 1111111111           |                   |          |            |  |  |  |  |
| R                 | Razão social       |                   | Fantas                 | а                    | Cidade/Uf         | Cpf/Cnpj | Fechamento |  |  |  |  |
|                   |                    |                   |                        |                      |                   |          |            |  |  |  |  |
|                   |                    |                   |                        |                      |                   |          |            |  |  |  |  |
|                   |                    |                   |                        |                      |                   |          |            |  |  |  |  |
|                   |                    |                   |                        |                      |                   |          |            |  |  |  |  |
|                   |                    |                   |                        |                      |                   |          |            |  |  |  |  |
|                   |                    |                   |                        |                      |                   |          |            |  |  |  |  |
|                   |                    |                   |                        |                      |                   |          |            |  |  |  |  |
|                   |                    |                   |                        |                      |                   |          |            |  |  |  |  |
|                   |                    |                   |                        |                      |                   |          |            |  |  |  |  |
|                   |                    |                   |                        |                      |                   |          |            |  |  |  |  |
|                   |                    |                   |                        |                      |                   |          |            |  |  |  |  |
|                   |                    |                   |                        |                      |                   |          |            |  |  |  |  |
|                   |                    |                   |                        | $\checkmark$         | 8                 |          |            |  |  |  |  |
|                   |                    | Pesquisar<br>(F3) | Cupom identif.<br>(F4) | Confirmar<br>(ENTER) | Cancelar<br>(ESC) |          |            |  |  |  |  |

Passo 3 – Pressione "F10" no teclado.

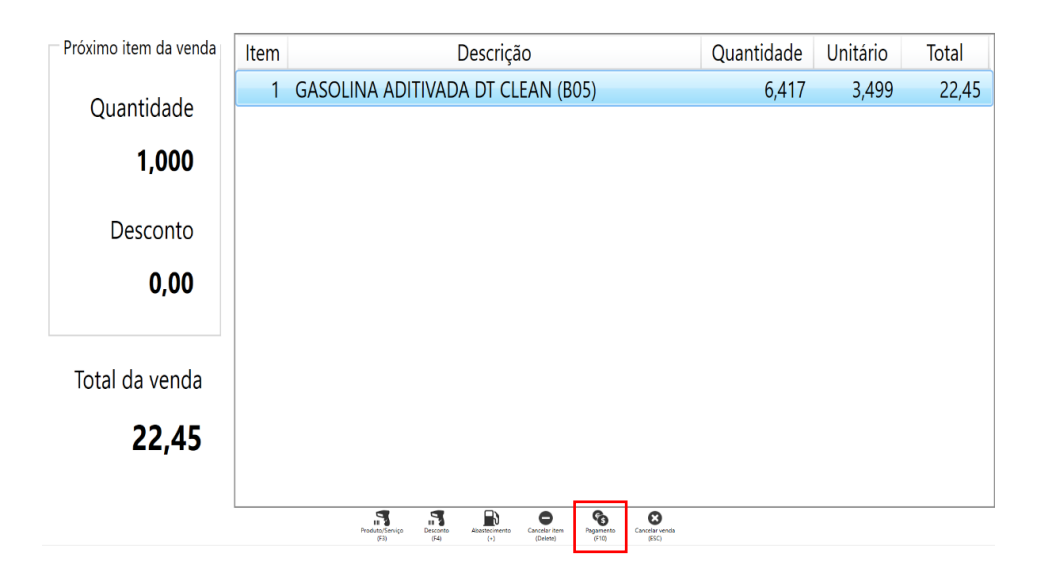

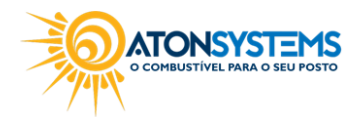

suporte@atonsistemas.com.br(19) 2518-1814

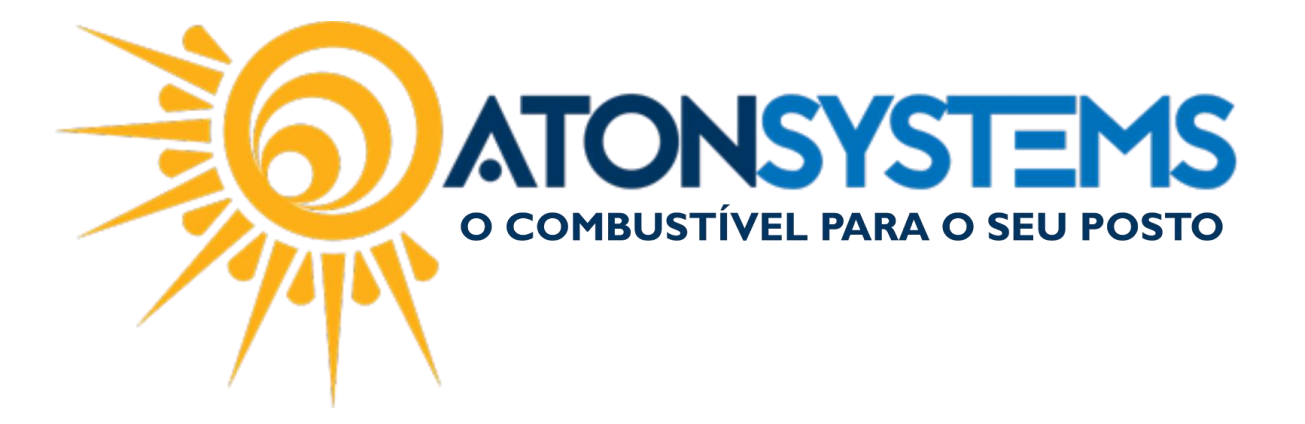

Passo 4 – Selecione a forma de pagamento "(2) Cartão POS" e pressione "ENTER" no teclado.

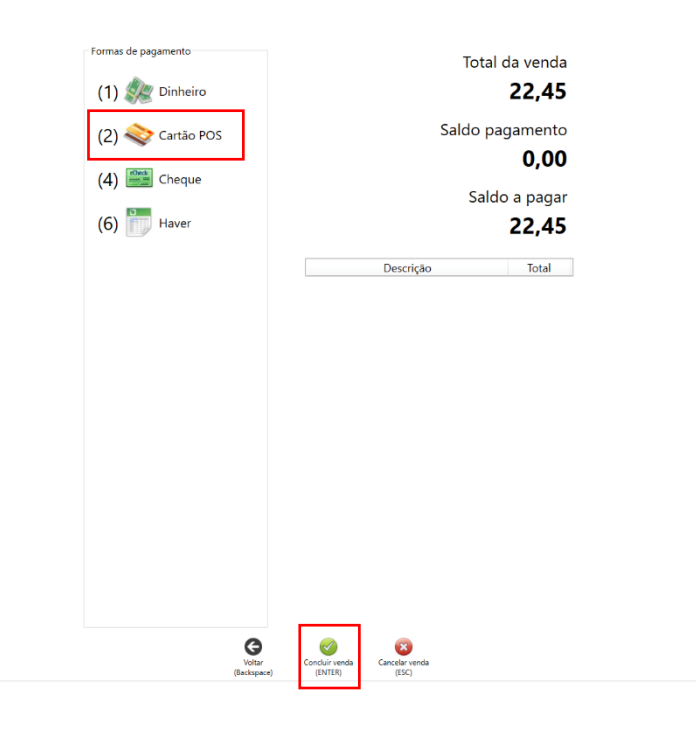

Passo 5 – Digite o valor recebido e pressione "ENTER" no teclado.

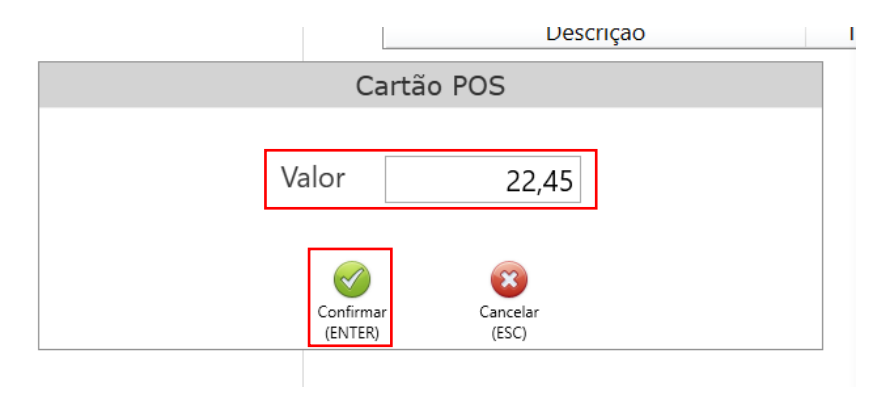

Passo 6 – Para emitir o comprovante de venda pressione "S" no teclado, caso contrário pressione "N" no teclado.

COMBUSTIVEL PARA O SEU POSTO

suporte@atonsistemas.com.br(19) 2518-1814

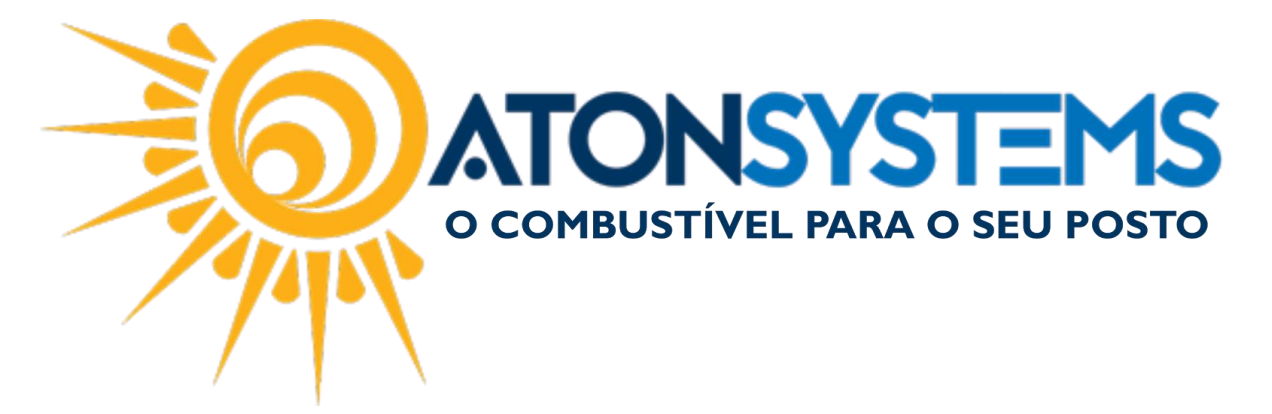

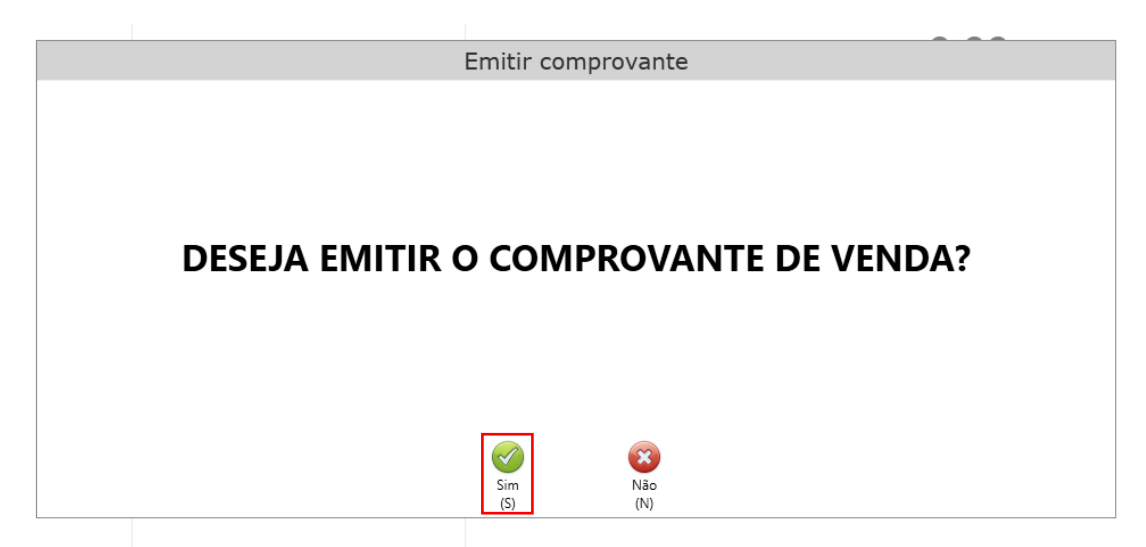

Abaixo temos um exemplo do comprovante de venda emitido.

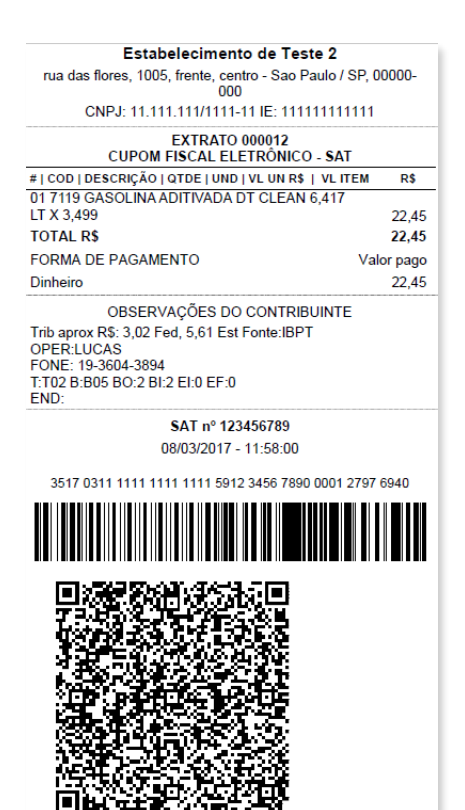

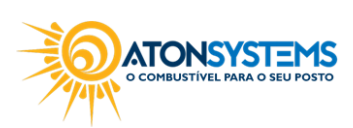

suporte@atonsistemas.com.br(19) 2518-1814